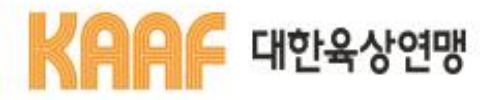

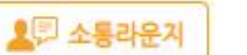

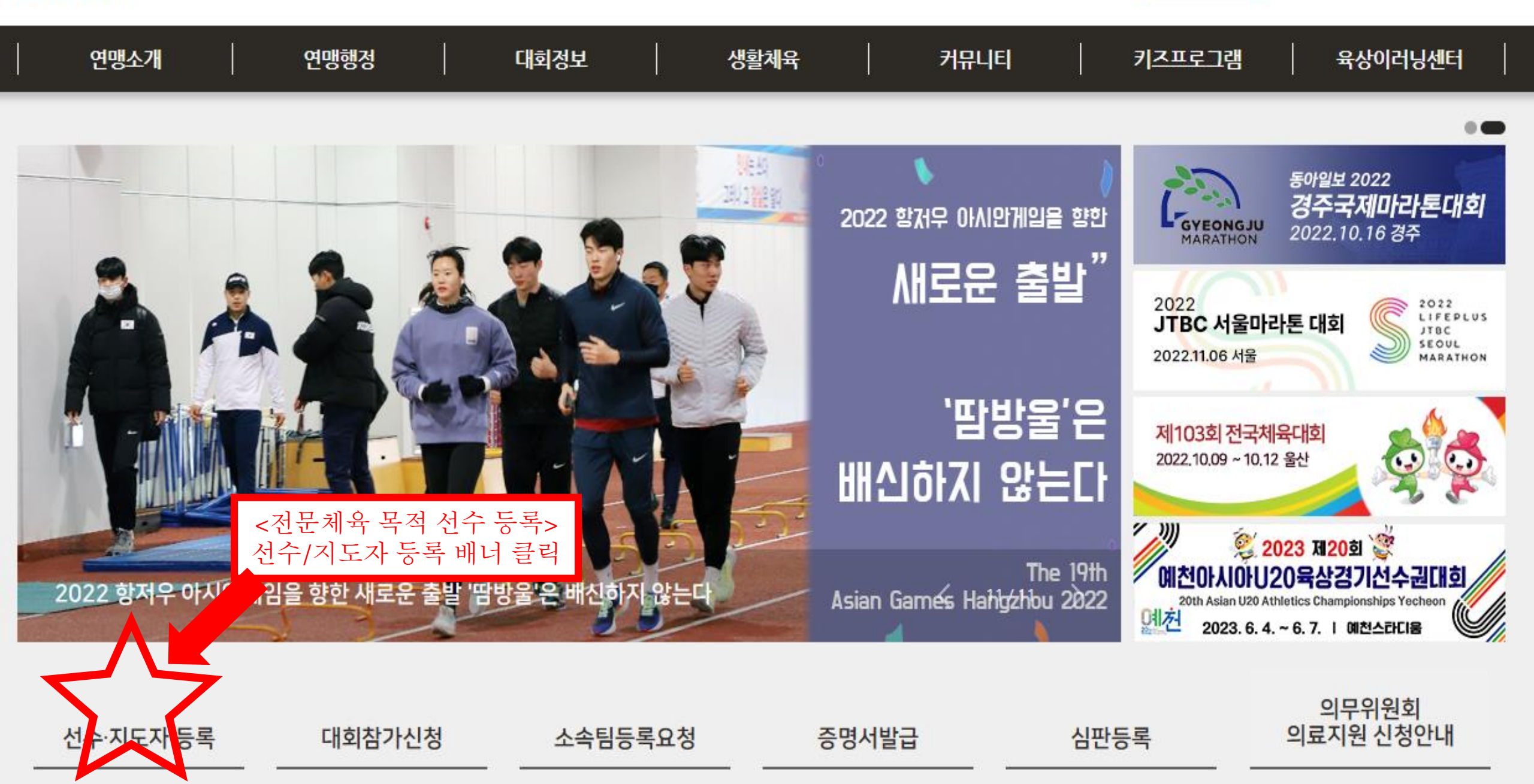

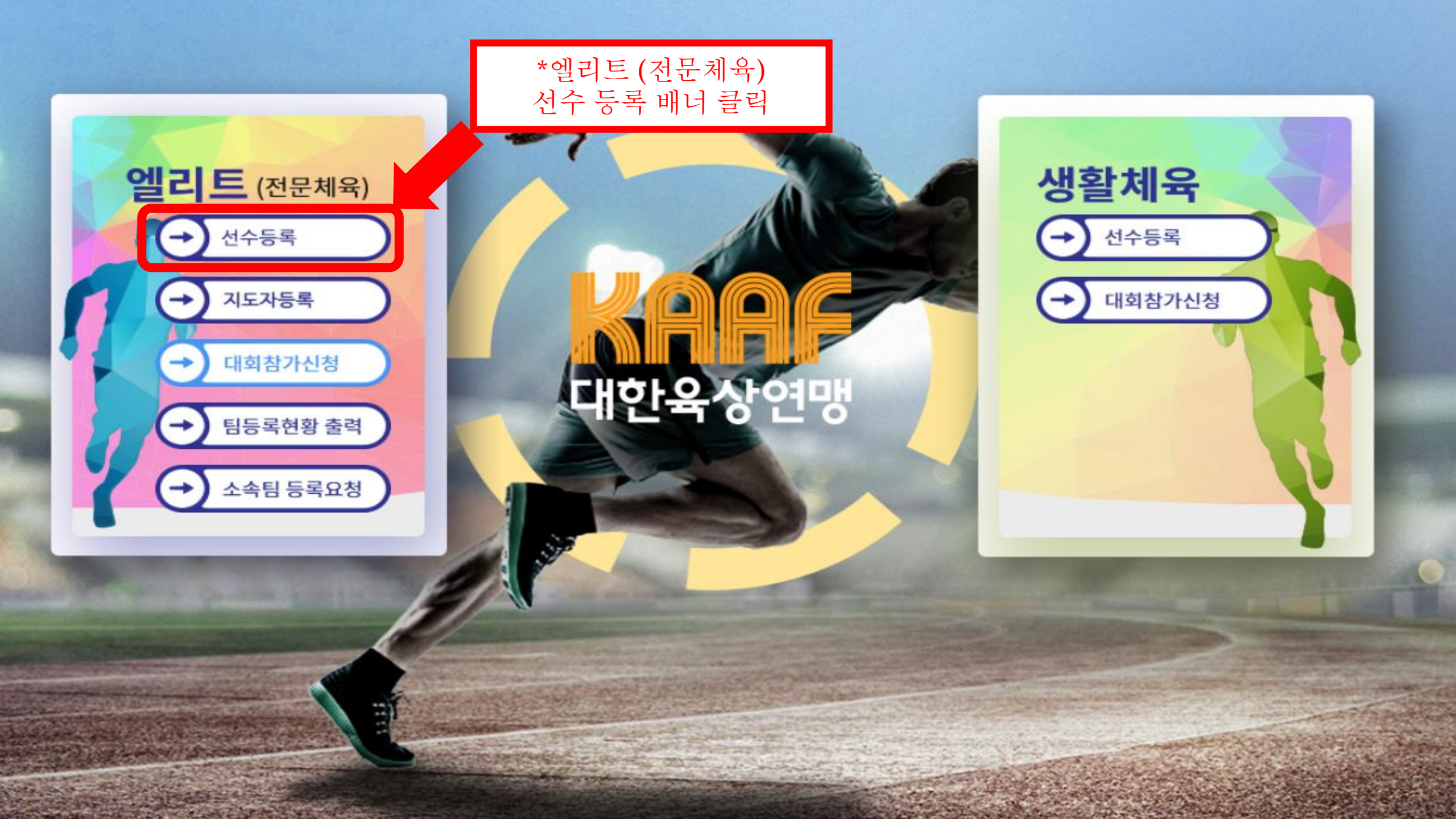

더 큰 미래, 그 이상의 가치를 위해, 하나된 스포츠지원포털로 대한민국 스포츠 발전을 만들어갑니다.

Sports life for everyone!

# 統合 통합된 하나의 길

내생애주기 경기인 등록 증명서 발급 등록현황 S피플 S미디어 체육일정 이용안내

3. 경기인 등록 클릭

 $\hat{o}_{j}$ 

내 생애주기

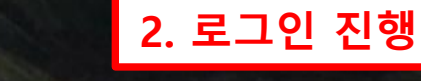

0+

경기인 등록

111

증명서 발급

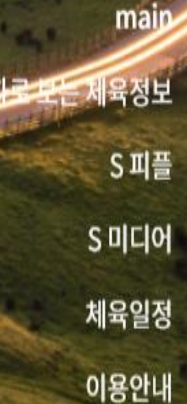

로그인 회원가입

Q

1. 회원가입 후

챗봇

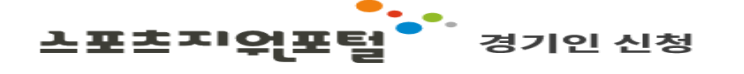

육상 종목은 동호인 등록기간이 아닙니다. 신청서출력, 정보조회 등만 이용 가능합니다.

서비스 이용하기

대한육상연맹

육상

종목선택

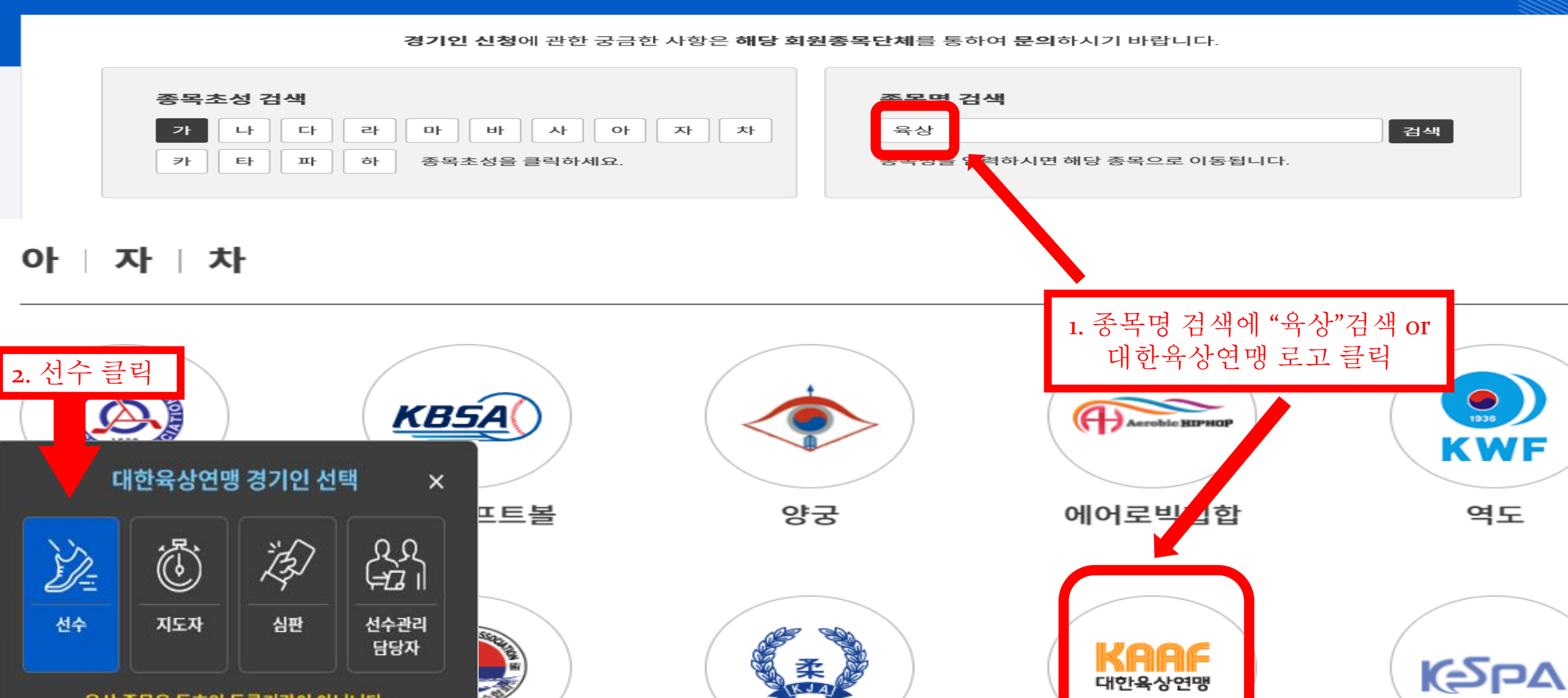

유도

3. 서비스 이용하기 클릭

이스포츠

1936

역도

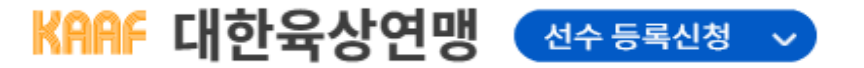

종목변경 스포츠지원포털 화면번호 210 화면도움말

#### 이용약관, 개인정보 제3자 제공동의

선수등록 유형

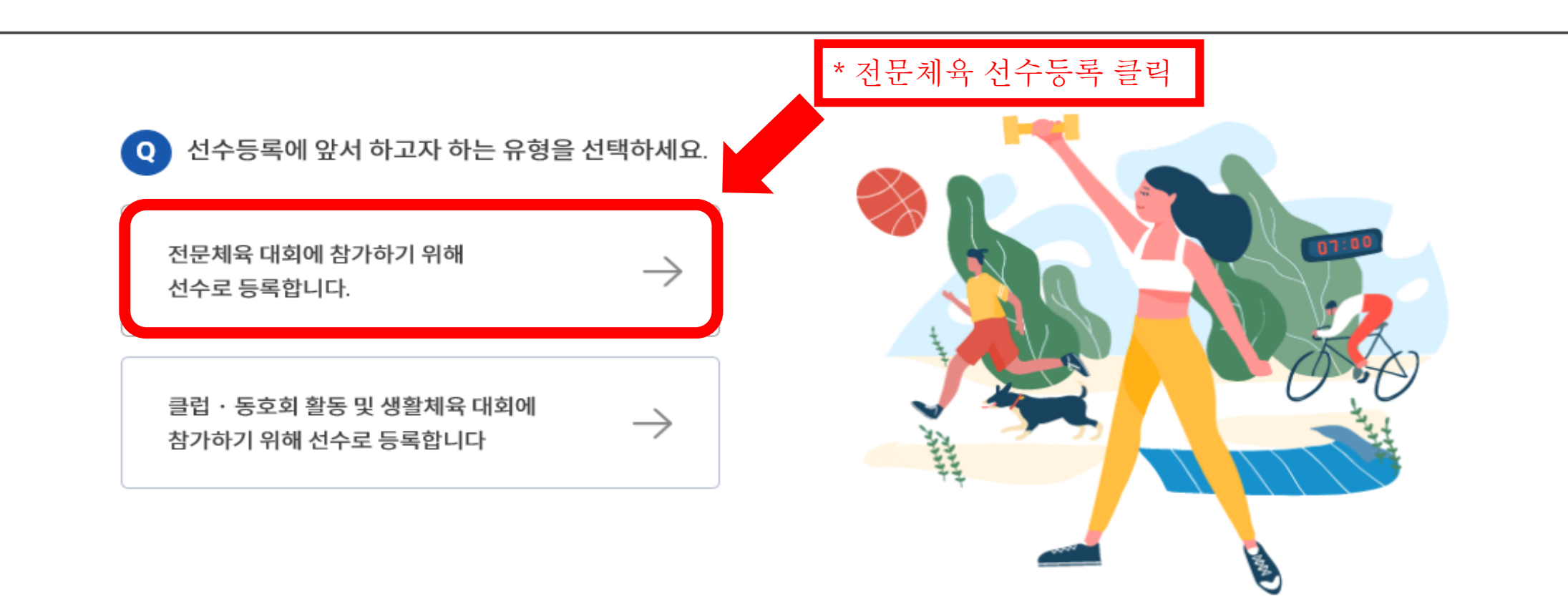

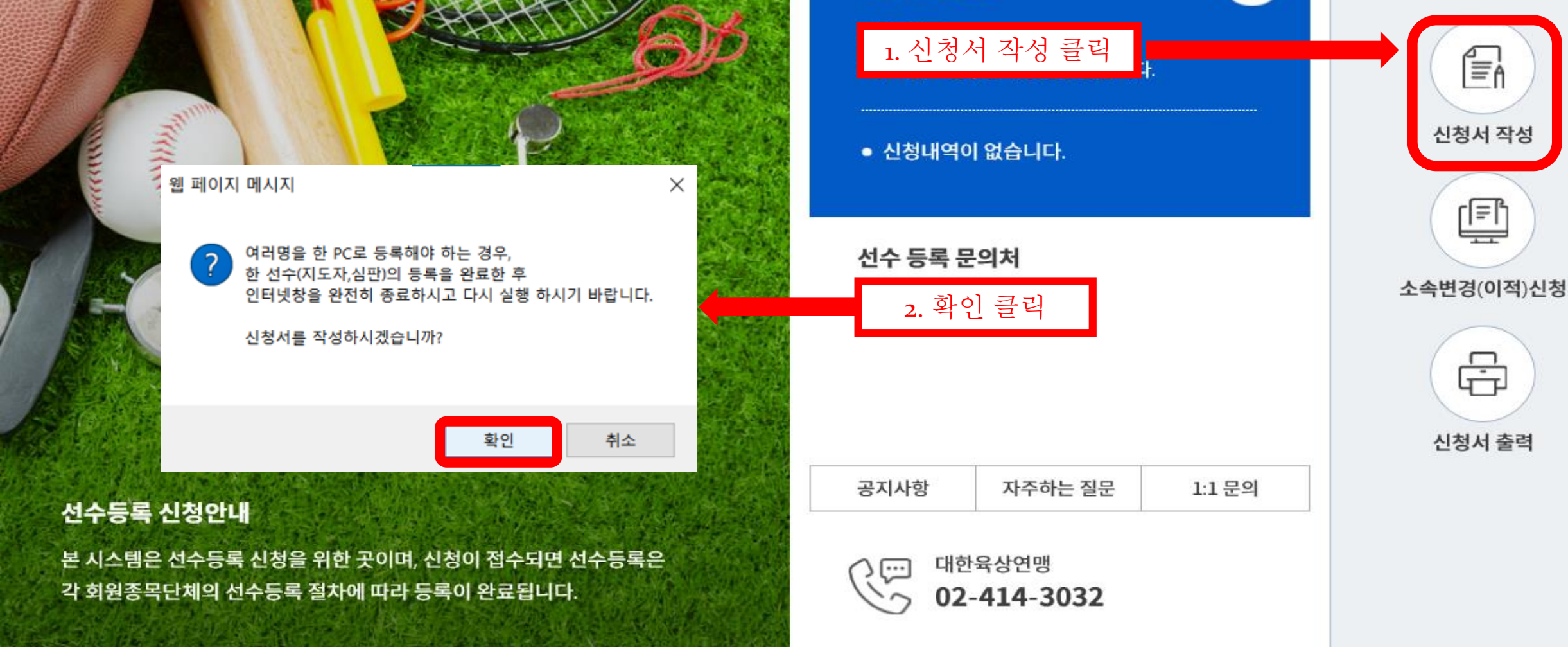

신청 진행현황

선수등록 개요 신청서 작성 신청서 출력 소속변경(이적)신청 전화번호 안내

선수 등록신청 🗸

KAAF 대한육상연맹

사용매뉴얼 👘 공지사항 👘 자주하는 질문 👘 1:1문의

SE

· 고지사하 · 자즈하느 지므 · 1·1므이

종목변경 스포츠지원포털 화면번호 230 화면도움말

로그아웃

주요 서비스안내

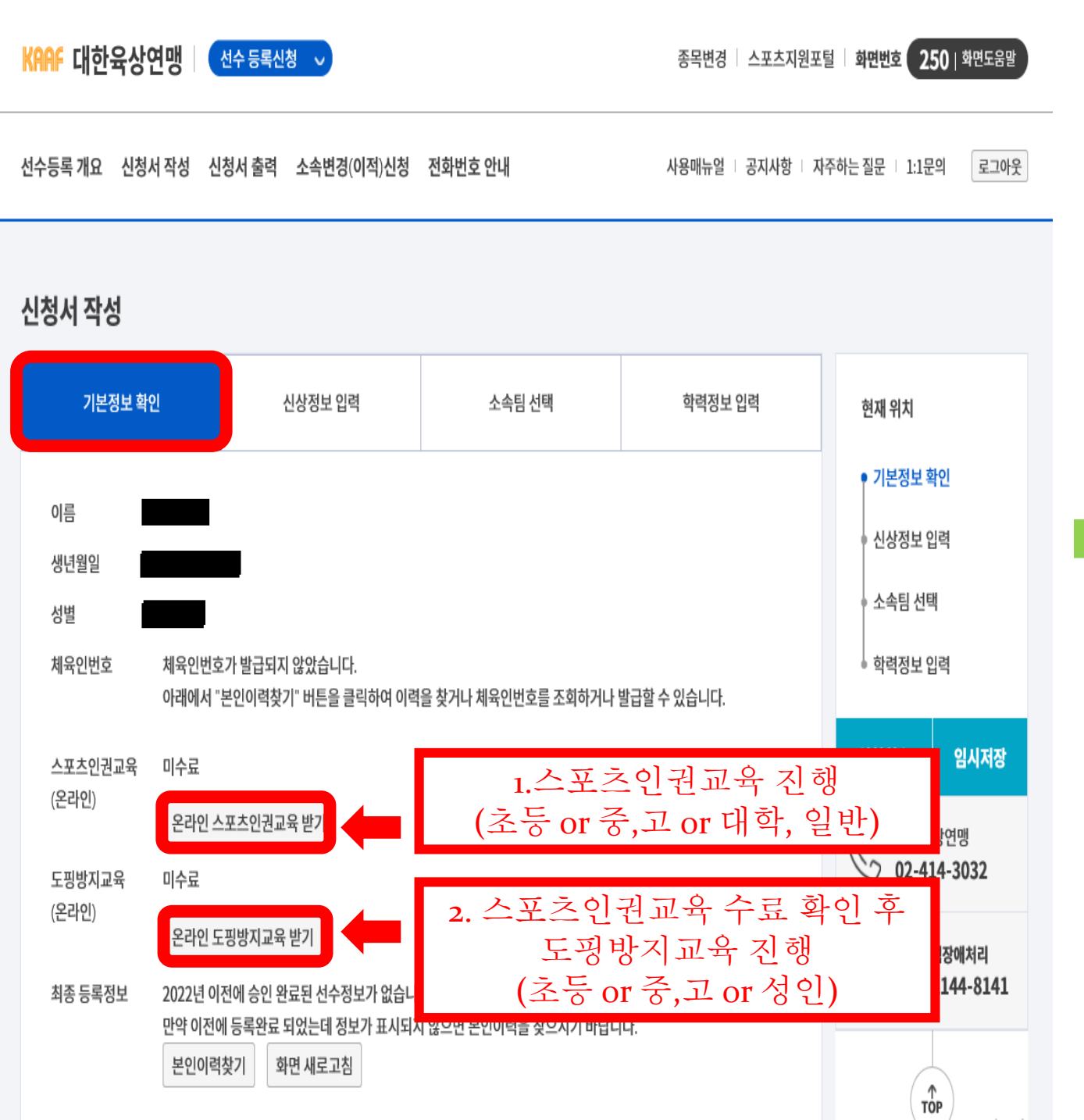

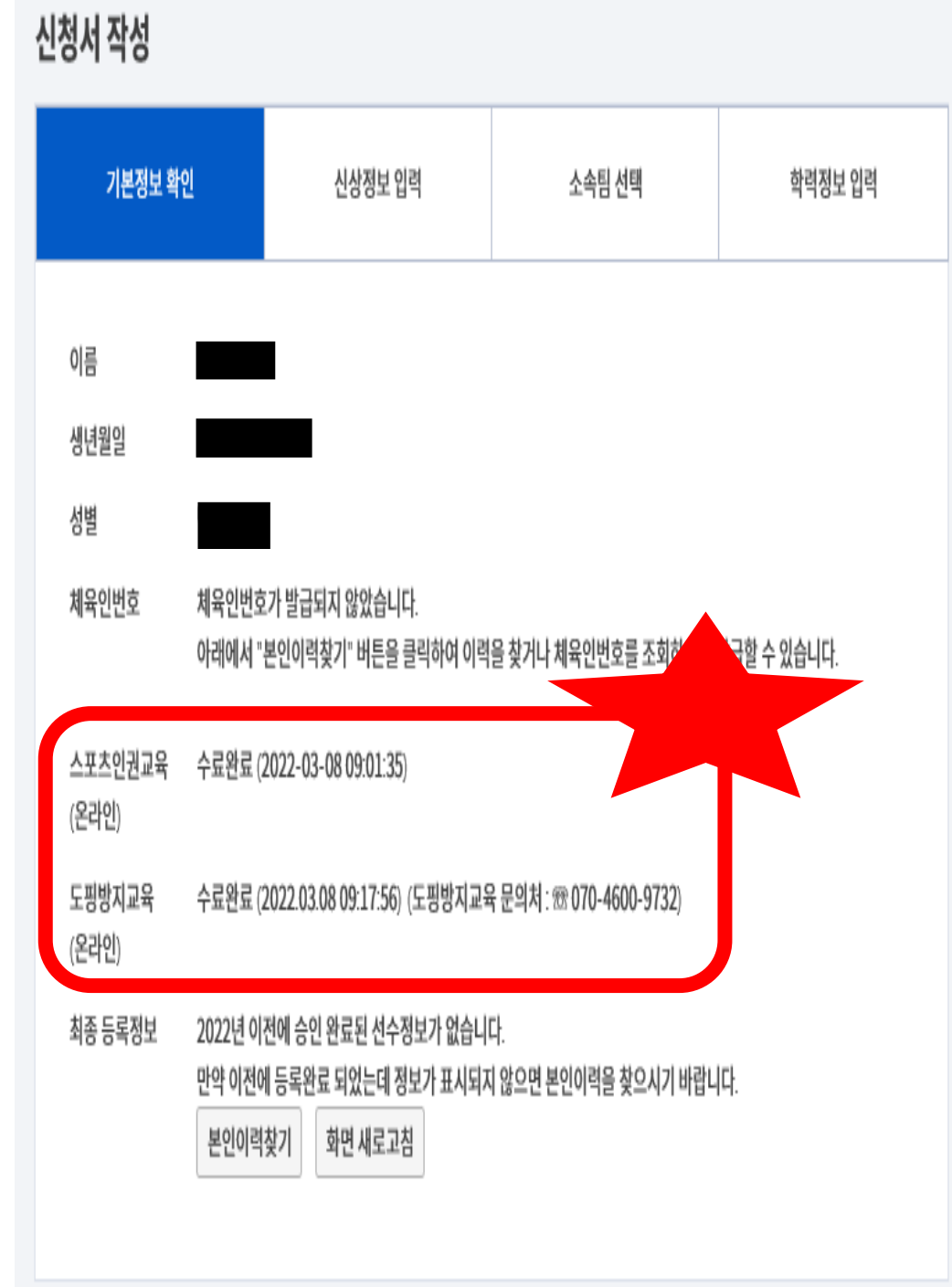

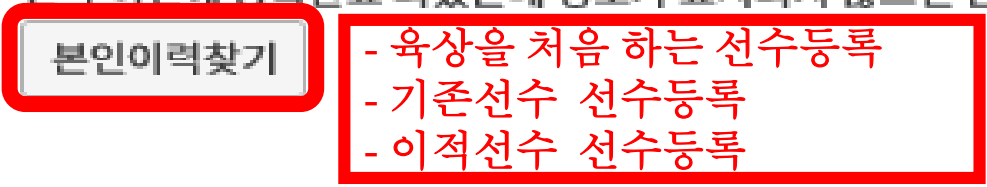

만약 이전에 등록완료 되었는데 정보가 표시되지 않으면 본인이력을 찾으시기 바랍니다.

최종 등록정보 2022년 이전에 승인 완료된 선수정보가 없습니다.

(온라인)

도핑방지교육 수료완료 (2022.03.08 09:17:56) (도핑방지교육 문의처 : 🕾 070-4600-9732)

(온라인)

스포츠인권교육 수료완료 (2022-03-08 09:01:35)

체육인번호 체육인번호가 발급되지 않았습니다. 아래에서 "본인이력찾기" 버튼을 클릭하여 이력을 찾거나 체육인번호를 조회하거나 발급할 수 있습니다.

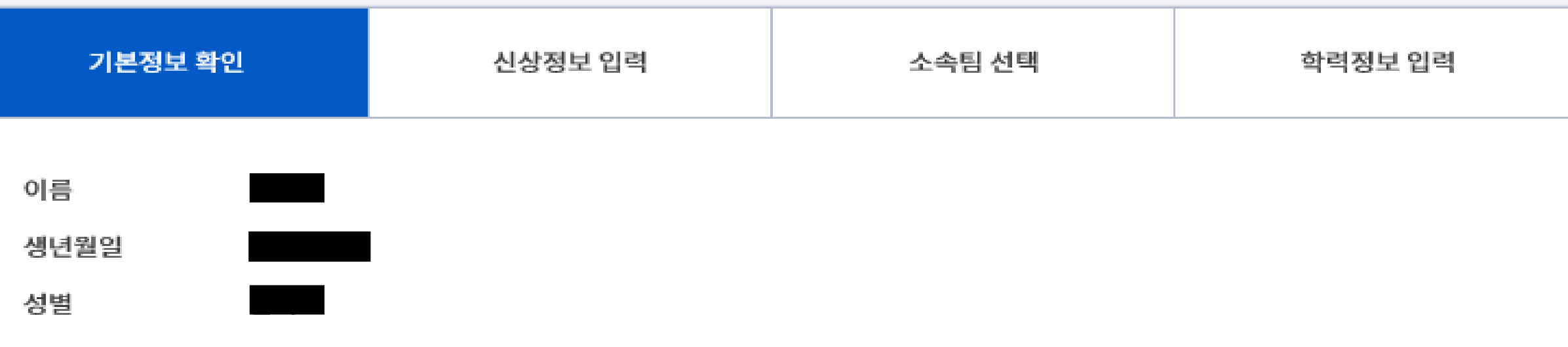

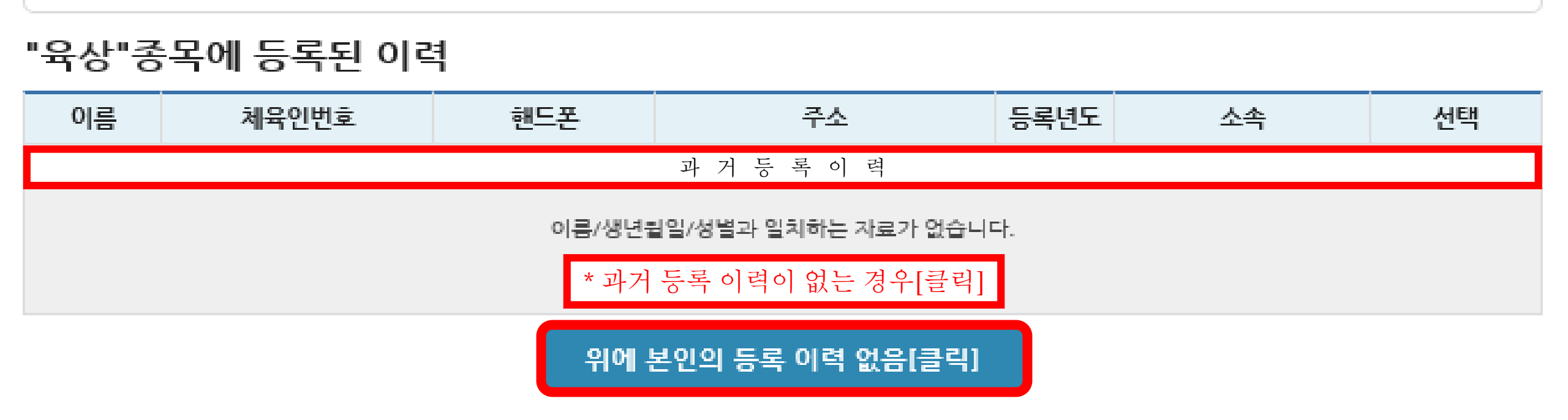

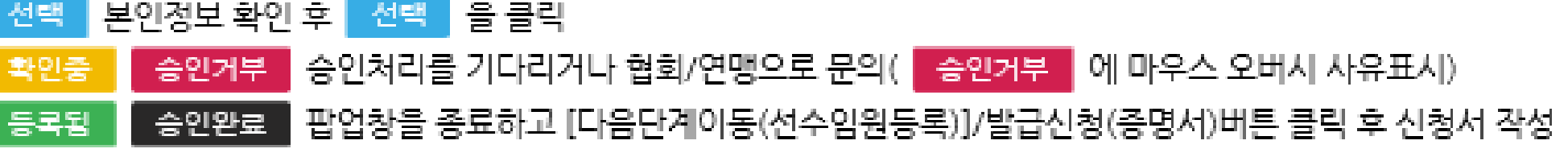

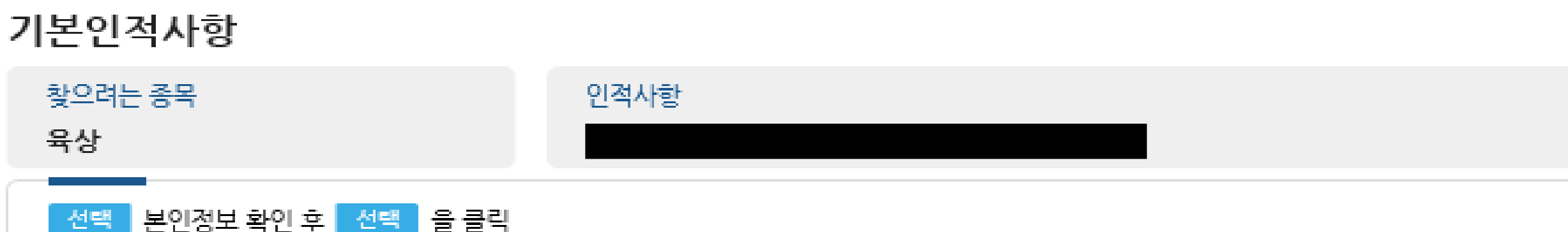

#### 화면번호(★화면번호:15001)

#### 화면번호(★화면번호:35001)

기본인적사항

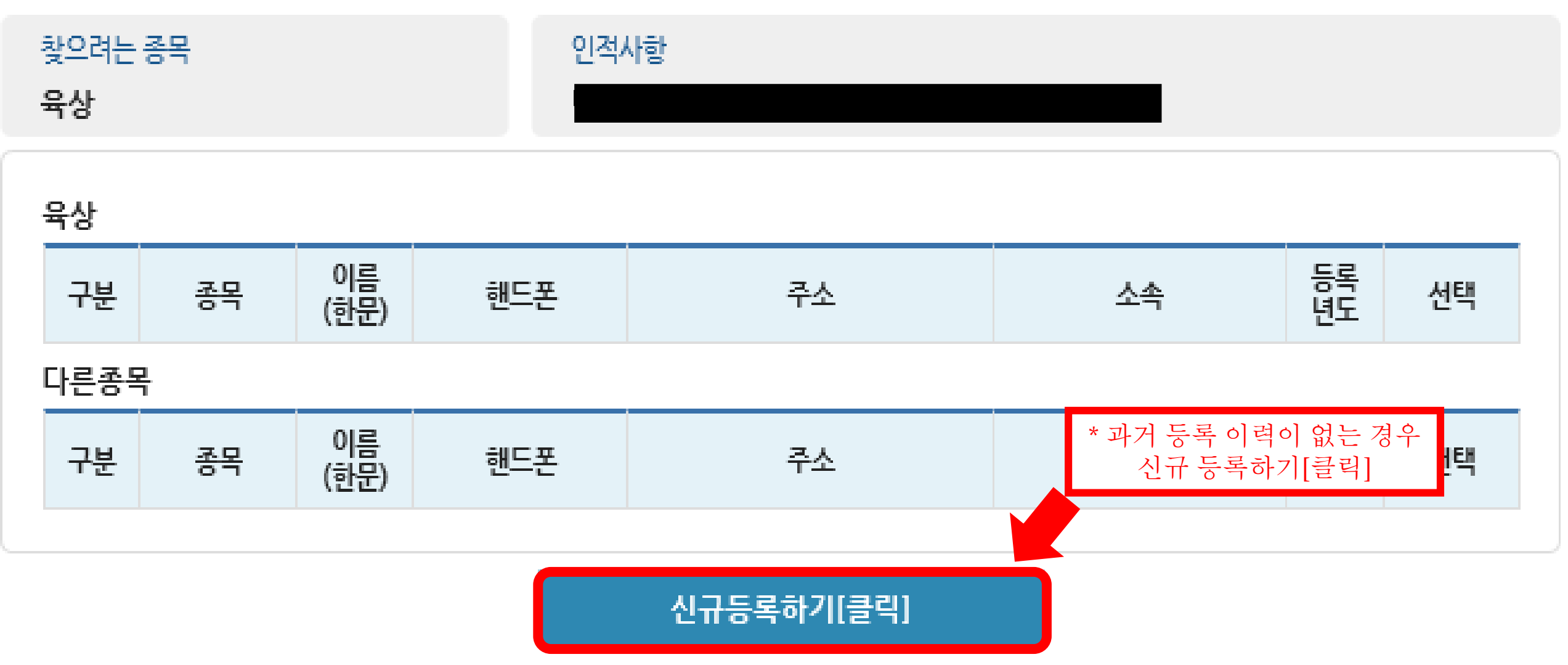

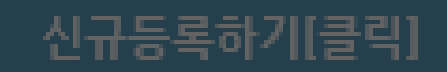

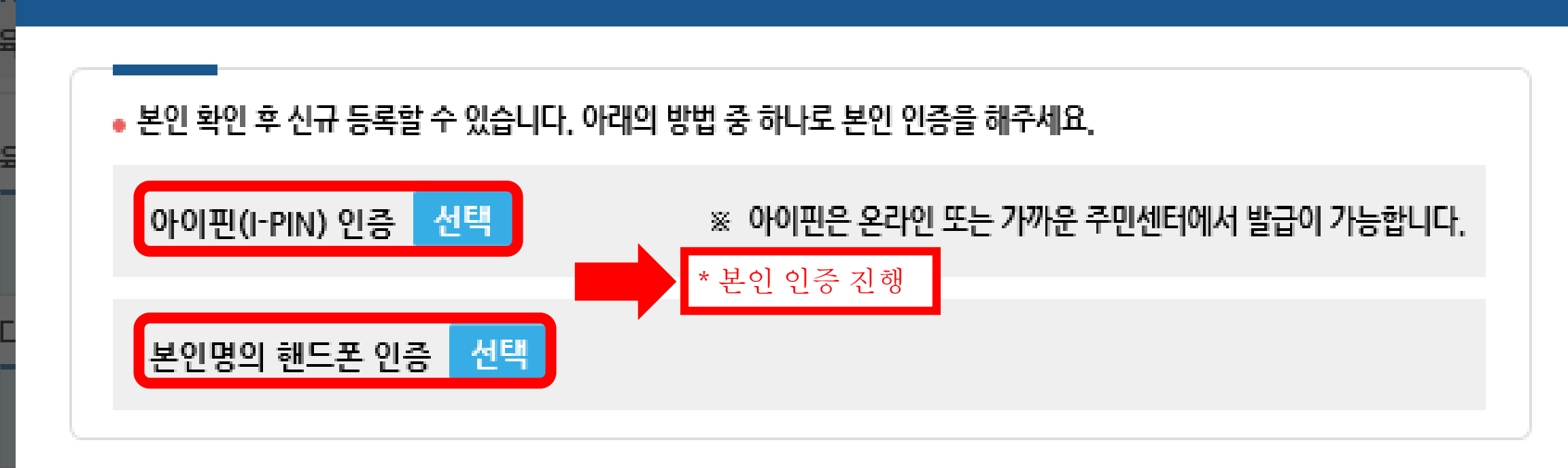

х

## 본인확인(★화면번호:35003)

기본인전사한

화면번호(★화면번호:35001)

### 신청서 작성

| 기본정보 확인 |                  | <u>u</u>                                                  | 신상정보 입력                                      | 소속팀 선택 | 학력정보 입력 |
|---------|------------------|-----------------------------------------------------------|----------------------------------------------|--------|---------|
|         | 이름<br>생년월일<br>성별 |                                                           |                                              |        |         |
|         | 체육인번호            |                                                           |                                              |        |         |
|         | 스포츠인권교육<br>(온라인) | 수료완료 (2022-03-08 09:01:35)                                |                                              |        |         |
|         | 도핑방지교육<br>(온라인)  | 수료완료 (2022.03.08 09:17:56) (도핑방지교육 문의처 : 密 070-4600-9732) |                                              |        |         |
|         | 최종 등록정보          | <mark>체육인번호</mark><br>본인이력                                | <mark>호를 조회(생성) 하였습니다</mark> .<br>찾기 화면 새로고침 |        |         |

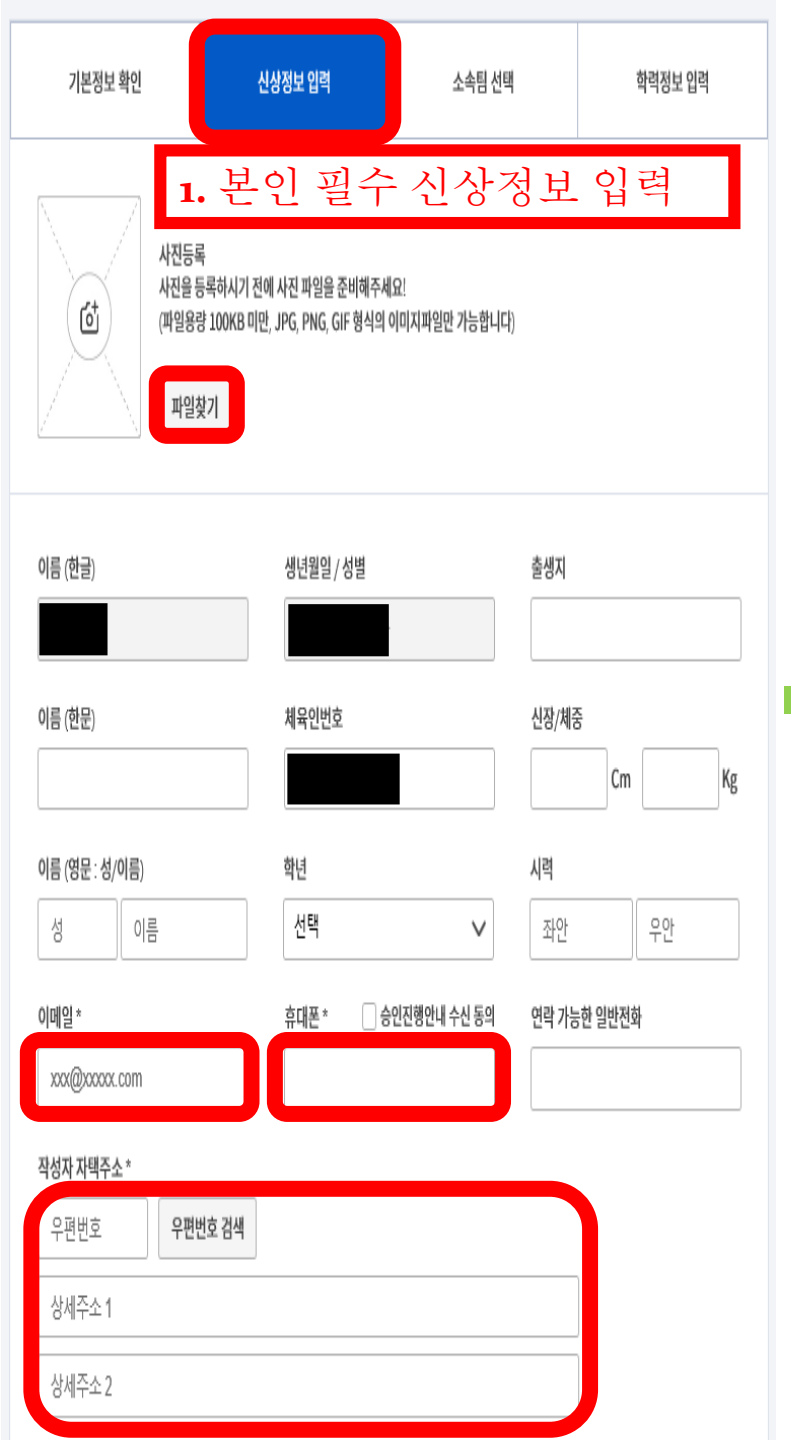

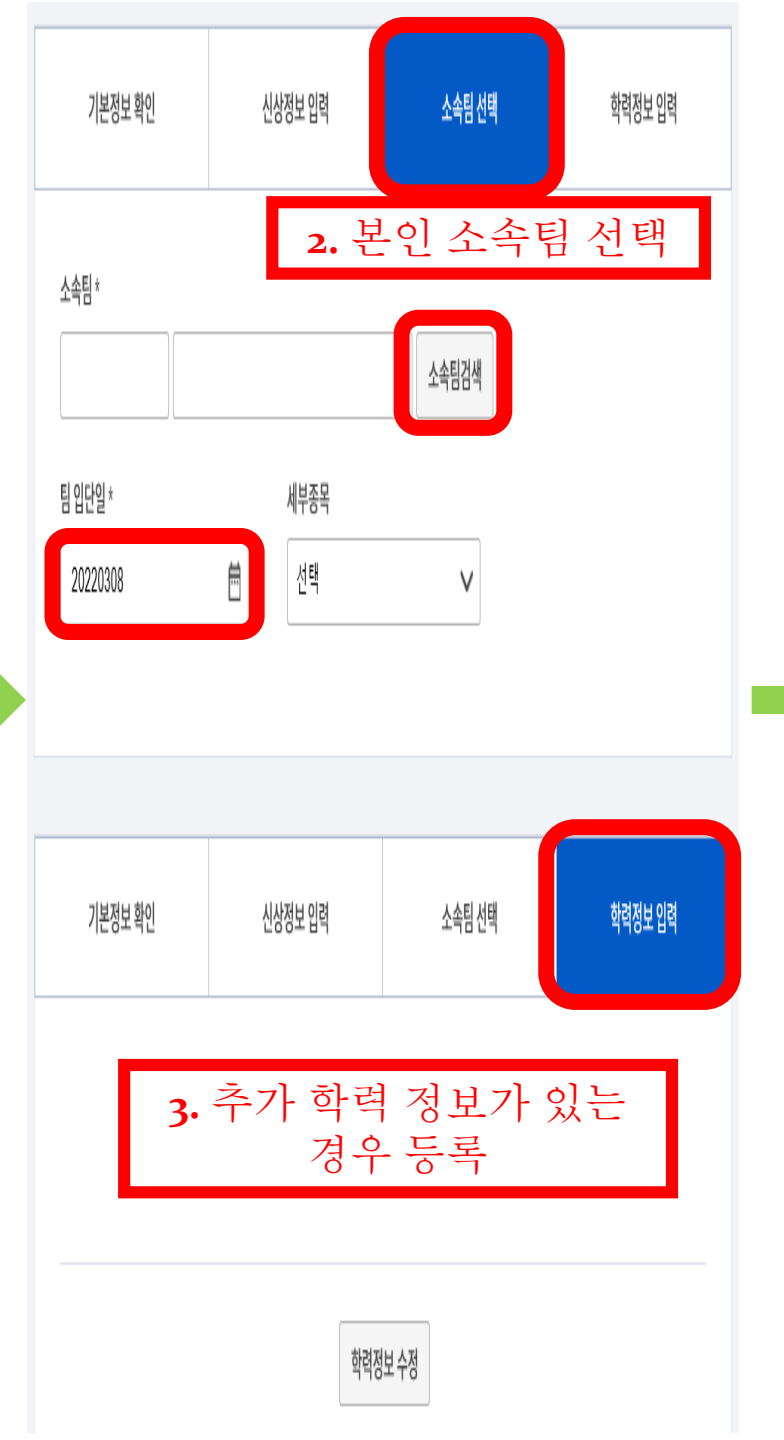

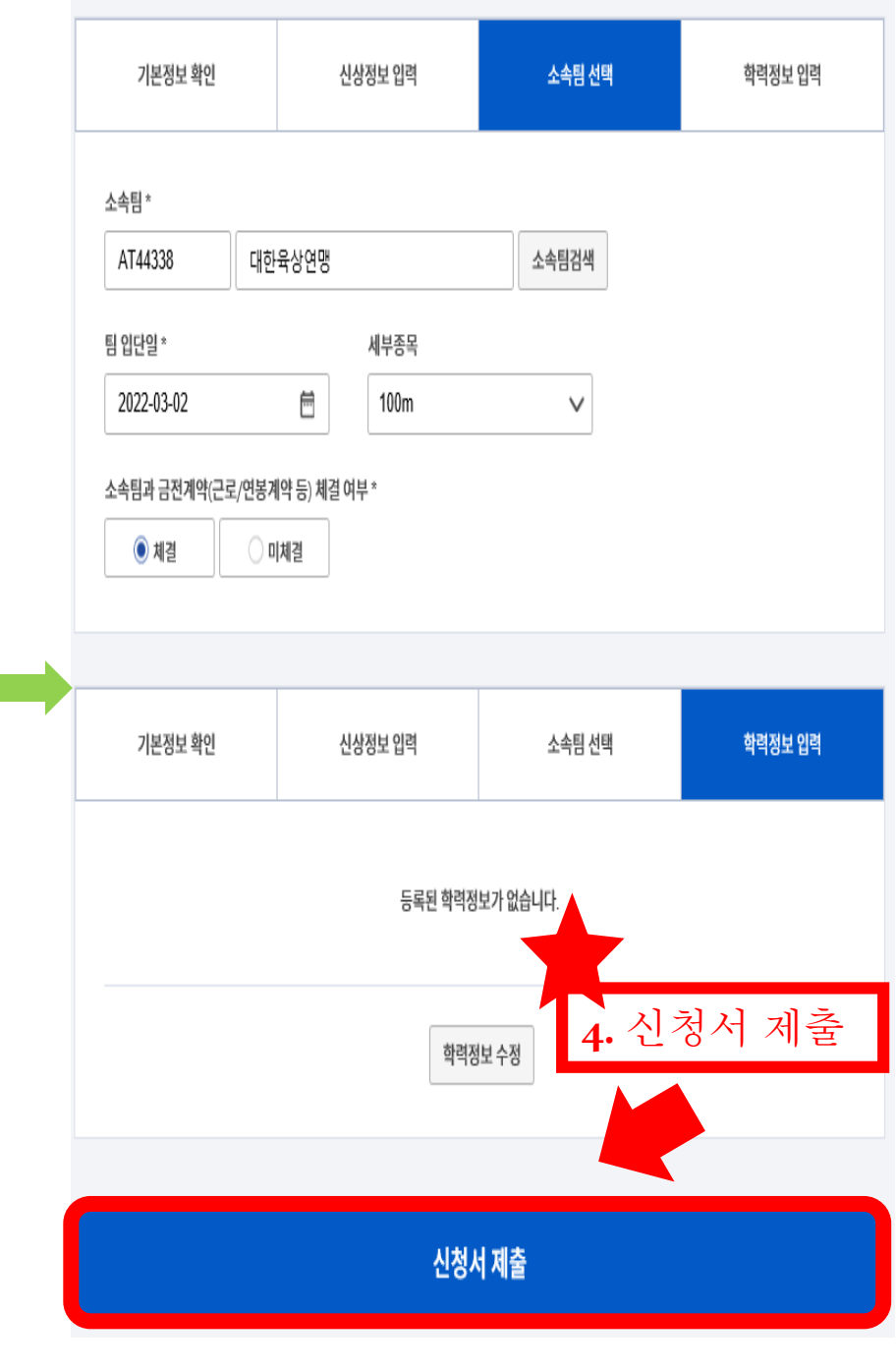